#### **Troubleshooting Common Issues**

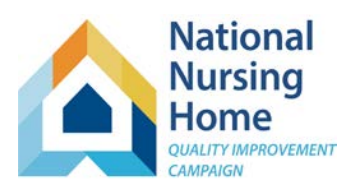

#### **Best Practices to Prevent Common Problems:**

- 1. Keep sheets protected. If they are unprotected to copy data, be sure they are re-protected before work resumes.
- 2. To remove data entered in error, right click, and select 'Clear contents.' Do not attempt to cut, delete or reorganize data.
- 3. When transferring data into the workbook, use Copy-> Paste special -> values, or Paste "123."

Please don't struggle! Our HelpDesk Team can schedule a quick call with screenshare to help identify and address any questions that arise. We're also available for a "wellness" check of your workbook to review charts and graphs.

| Торіс                                                         | Description                                                                                                    | Fix                                                                                                    | Find Instructions                                                                                                    |
|---------------------------------------------------------------|----------------------------------------------------------------------------------------------------|----------------------------------------------------------------------------------------------------|----------------------------------------------------------------------------------------------------|
| Can't see tabs at<br>bottom of the<br>workbook<br>Need to see | When User opens the<br>Excel workbook, the<br>tabs at the bottom of<br>the window do not<br>display.<br>The combination of                       | <ul> <li>a. Try maximizing the window (upper right corner). Maximize both the Excel window and the Workbook window.</li> <li>b. Click the title bar for the workbook.</li> <li>1. Make sure your Excel window is maximized</li> </ul>                                                                                                    | Tracking Tool Instructions                                                                                                |
| more of the data<br>entry area                                | substantial<br>information at the top<br>of the worksheet and<br>the 'freeze panes'<br>feature limits the<br>number of rows that<br>are visible. | <ul> <li>Maximized.</li> <li>If your view includes the formula bar or column and row headings, turn these off (you don't need the formula bar; the headings may be helpful, and you might choose to leave these on).</li> <li>Minimize your Excel ribbon (right click at the top of the screen and check 'Collapse ribbon').</li> <li>Use the zoom bar in the lower right of your screen to zoom out. An 80% zoom level usually works well.</li> </ul> | Instructions: Maximize<br>Your Screen (includes<br>screenshots)<br>Common Qs & As:<br>Maximize Your Screen (text<br>only) |

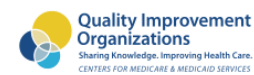

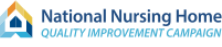

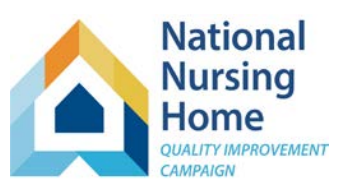

| Торіс                                     | Description                                                                                                    | Fix                                                                                                    | Find Instructions                                                                  |
|-------------------------------------------|----------------------------------------------------------------------------------------------------|----------------------------------------------------------------------------------------------------|------------------------------------------------------------------------------------|
| Scroll bars aren't<br>working             | Generally, the<br>scrollbars are working,<br>but it's difficult to tell<br>because the<br>substantial<br>information at the top<br>of the worksheet and<br>the 'freeze panes'<br>feature limits the<br>number of rows that<br>are visible.                                         | <ol> <li>Use the 'Maximize Screen' strategies<br/>above.</li> <li>Make sure view 'Headers' is<br/>checked, and look at the Excel<br/>row numbers on the far left of<br/>the window to see the rows<br/>scrolling (and note which remain<br/>stationary).</li> </ol> | Tracking Tool<br>Instructions:<br>Troubleshooting                                  |
| Input box<br>instructions are<br>annoying | The first few rows of<br>many data entry fields<br>have brief instructions<br>or descriptions that<br>will pop up when the<br>user clicks on a cell.<br>Sometimes these<br>boxes obscure the<br>data entry field itself<br>and/or the arrow that<br>displays the dropdown<br>list. | <ul> <li>Two choices:</li> <li>a. Hit the 'Esc' button to make the box disappear (must be repeated each time a box is in the way).</li> <li>b. Click on the box itself and drag it to a location where it is not in the way.</li> </ul>                             | Workbook: Common<br>Qs&As                                                          |
| Graphs are out<br>of place.               | Graphs will be very<br>large/out of place<br>when user opens a<br>sheet. The graph zoom<br>is simply out of sync<br>because they are<br>unlocked for easy<br>copying to other<br>documents.                                                                                        | Fix graph placement by zooming in<br>and out with the zoom bar at the<br>bottom right of your screen. This will<br>snap them back into place.<br>Please do not try to move or resize the<br>graphs.                                                                 | On-page instructions in<br>red-bordered box in the<br>upper right of the<br>sheet. |

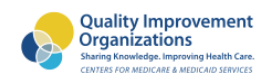

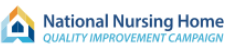

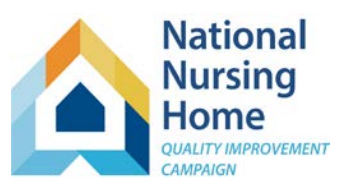

| Торіс                                                                                                    | Description                                                                                                    | Fix                                                                                                    | Find Instructions |
|----------------------------------------------------------------------------------------------------|----------------------------------------------------------------------------------------------------|----------------------------------------------------------------------------------------------------|-------------------|
| No numbers in<br>monthly tabs (or<br>other reports)                                                                                    | Fields where<br>calculated numbers<br>should appear are<br>blank or read "n/a."                                                                     | Check that all required fields have<br>been entered. Make sure that<br>Purpose of Stay and Status on<br>Admission have been completed.<br>Note that if a cell that should include<br>percent/rate is "n/a," it usually<br>means that the denominator for the<br>rate is 0. Make sure you have<br>updated the Census tab for the<br>month (see next). |                   |
| 30-Day<br>readmission<br>rates are<br>calculated, but<br>transfer rates<br>are missing (the<br>lower 4 rows in<br>the monthly<br>tabs) | Transfer rates use the<br>average daily census<br>(or midmonth count)<br>as denominator. If<br>these are missing,<br>rates cannot be<br>calculated. | Enter ADC or midmonth counts on<br>the Census tab.                                                                                                    |                   |
| 30-day<br>readmissions are<br>not being<br>highlighted.                                                                                |                                                                                                    | Check that all required fields have<br>been entered. Don't forget the<br>"Outcome of Transfer" field on the<br>TransferLog.                                                                                                    |                   |

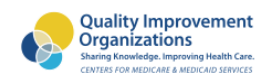

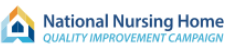

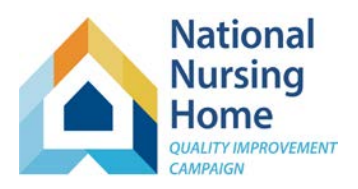

| Торіс                                                                                                    | Description                                                                                                    | Fix                                                                                                    | Find Instructions                                                                                                    |
|----------------------------------------------------------------------------------------------------|----------------------------------------------------------------------------------------------------|----------------------------------------------------------------------------------------------------|----------------------------------------------------------------------------------------------------|
| #REF! appears in<br>a cell that should<br>contain a<br>calculated<br>outcome, such as<br>a monthly tab.          | This message occurs<br>when there was an<br>attempt to delete a cell<br>or row. The formula and<br>functions in the<br>workbook are complex<br>and operate across<br>ranges of cells/rows. If a<br>cell or row goes missing,<br>the workbook gets<br>hopelessly confused.<br>To prevent this in the<br>future, if you have<br>data that need to be<br>removed because it<br>was entered in error,<br>right click on the cell<br>and choose 'clear<br>contents.' | <ul> <li>Data are good, but the workbook is corrupted. Move your data into a fresh copy of the workbook.</li> <li>a. Rename this workbook to indicate that it is 'old.'</li> <li>b. Download a new copy of the workbook on the Hospitalizations Tracking Tool page and save, renaming as you like (ideally put the year (e.g., "2019") at the beginning of the file name).</li> <li>c. Copy and paste the information from your old workbook to the new workbook. It's important to: <ol> <li>Only copy columns where you enter data and (skip headers, "r" numbers, and automatic fields)</li> <li>When you paste, use the paste special option '123' or 'values.'</li> </ol> </li> </ul> | Email the <u>HelpDesk</u> and<br>ask for the handout on<br>moving data between<br>two identical versions<br>of the Hospitalizations<br>Tracking Tool.                                                                                                    |
| A cell that<br>should contain a<br>calculated<br>outcome<br>contains an error<br>(e.g., #VALUE,<br>#NAME, #N/A). | Generally, a user has<br>pasted data into the<br>sheet and did not use<br>the sequence 'Paste,<br>special, values' and the<br>data retained some<br>formatting that is<br>inconsistent with the<br>calculation (typically, a<br>date has been pasted in,<br>and although it looks<br>like numbers, the entry<br>is text, not a numerical<br>date).                                                                                                    | Usually the data that causes this<br>problem is in the date field. It may<br>be possible to scan the data and<br>identify individual values that need<br>correcting (they may appear in a<br>different font, have a 4-digit year, or<br>be aligned differently than other<br>data entries). You may try re-typing<br>the value in date form. In some<br>cases, copied data will be locked for<br>editing. Please contact the HelpDesk<br>for support.                                                                                                    | If you are unable to<br>locate the problem or if<br>you are prompted to<br>unprotect the<br>worksheet to correct<br>the value, please<br>contact the <u>HelpDesk</u> .<br>(It's a quick fix, but the<br>issue probably affects<br>more data than you<br>may realize.) |

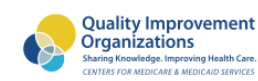

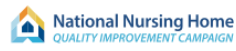

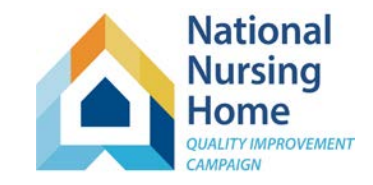

| Торіс            | Description              | Fix                                     | Find Instructions             |
|------------------|--------------------------|-----------------------------------------|-------------------------------|
| Fields on the    | Several fields on the    | You may always enter the information    | If you would like to          |
| TransferLog that | TransferLog contain      | manually. If you would like to have the | have the auto-                |
| should auto-     | formulas that            | auto-population feature replaced,       | population feature            |
| populate, don't. | automatically complete   | please contact the <u>HelpDesk</u> .    | replaced, please              |
|                  | based on data already    |                                         | contact the <u>HelpDesk</u> . |
|                  | entered for admissions.  |                                         |                               |
|                  | These formulas are not   |                                         |                               |
|                  | protected and if a user  |                                         |                               |
|                  | manually removes the     |                                         |                               |
|                  | entry on the TransferLog |                                         |                               |
|                  | the formula that auto-   |                                         |                               |
|                  | populates that cell will |                                         |                               |
|                  | be removed also, so it   |                                         |                               |
|                  | won't work.              |                                         |                               |

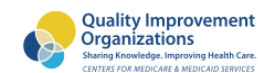

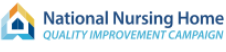